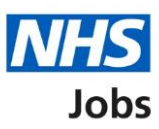

# How to respond to an interview in NHS Jobs user guide

This guide gives you instructions for how to respond to an interview in the NHS Jobs service.

If you're invited to an interview, you can respond by a selecting an interview date and time. You must respond by 12pm on the date shown. The sooner you respond, the more choice you'll have.

If none of the interviews are suitable, you can request a different date and time but only if the employer has allowed this.

If you decline an interview, you'll add your reason why, which is sent to the employer.

# Contents

How to respond to an interview in NHS Jobs user guide

Respond to your interview

Read information about your interview before choosing a date and time

Choose a date and time for your job interview

Have you got any special requirements we should be aware of?

What special requirements have you got?

Check your answers for your confirmed interview

You've confirmed your interview

Check your answers for an alternative interview

You've requested a different date and time

Why have you declined the interview?

Check your answers for a declined interview

You've declined your interview confirmation

# Respond to your interview

This page gives you instructions for how to respond to your interview.

**1.** Select the 'Respond to interview' link.

| NHS Job                             | S                                                        |                                                   |                            | Sign out                       |  |
|-------------------------------------|----------------------------------------------------------|---------------------------------------------------|----------------------------|--------------------------------|--|
|                                     |                                                          |                                                   |                            | English Cymraeg                |  |
| BETA Your feedb                     | ack will help us to improve this s                       | ervice.                                           |                            |                                |  |
| The new NHS Jol<br>service updates. | bs website will be unavailab<br>Read more about why we a | ole every Thursday from<br><u>rre doing this.</u> | 7am to 8am while           | we make essential              |  |
| Your appl                           | ications                                                 |                                                   |                            |                                |  |
| Job reference                       | Job title                                                | Employer                                          | Closing date               | Stage                          |  |
| <u>T1111-21-</u><br><u>3327</u>     | Training and Support<br>Assistant                        | NHS BSA Training                                  | 25 April 2021              | Respond to<br>interview        |  |
| Contact NHS J                       | lobs if you need any help w                              | <u>ith your account</u>                           |                            |                                |  |
| <u>Privacy policy</u> <u>Te</u>     | erms and conditions Accessibi                            | <u>lity Statement</u> <u>Cookies</u>              | <u>How to apply for jo</u> | <u>bs</u><br>© Crown copyright |  |

#### Read information about your interview before choosing a date and time

This page gives you instructions for how to read the information about your interview before choosing a date and time.

**Important:** You must respond by 12pm on the date shown. The sooner you respond, the more choice you'll have.

Read the information on the page and complete the following step:

**1.** Select the 'Choose a date and time' button.

| NHS Jobs                                                                                                    | Sign out                                           |
|----------------------------------------------------------------------------------------------------|----------------------------------------------------|
|                                                                                                    | English <sup> </sup> <u>Cymraeg</u>                |
| BETA Your feedback will help us to improve this service.                                                                                                    |                                                    |
| The new NHS Jobs website will be unavailable every Thursday from 7a service updates. <u>Read more about why we are doing this.</u>                                             | am to 8am while we make essential                  |
| < Go back<br>Invite to interview<br>Read information about your interview<br>before choosing a date and time                                                                   |                                                    |
| What the employer wants you to know                                                                                                    |                                                    |
| For example, logistic information such as parking availability, public transport, who to report to, or which floor the office is located on.                                   |                                                    |
| Location of the interview                                                                                                    |                                                    |
| Goldcrest Way<br>Newcastle Upon Tyne<br>NE15 8NY                                                                                                    |                                                    |
| You need to choose a date and time for your interview by 12pm<br>on 19 April 2021. The sooner you respond, the more choice you'll<br>have in choosing one that's best for you. |                                                    |
| Choose a date and time                                                                                                    |                                                    |
| Privacy policy Terms and conditions Accessibility Statement Cookies                                                                                                    | H <u>ow to apply for jobs</u><br>© Crown copyright |

#### Choose a date and time for your job interview

This page gives you instructions for how to choose a date and time for your interview.

To respond to your interview, complete the following steps:

- **1.** Select an answer:
  - <u>'Date and time</u>'
  - 'I want to attend, but can't make any of the dates and times provided'
  - <u>'Decline the interview</u>'
- **2.** Select the 'Continue' button.

| <b>NHS</b> Jobs                                                                                                    | Sign out                                             |
|----------------------------------------------------------------------------------------------------|------------------------------------------------------|
|                                                                                                    | English <u>Cymraeg</u>                               |
| BETA Your <u>feedback</u> will help us to improve this service.                                                                                                    |                                                      |
| The new NHS Jobs website will be unavailable every Thursday fr<br>service updates. <u>Read more about why we are doing this.</u>                                                                                                    | om 7am to 8am while we make essential                |
| <ul> <li>C Go back</li> <li>Invite to interview</li> <li>Choose a date and time for your Train and Support Assistant job interview</li> <li>If you want an interview but these dates and times are not possicontact the employer to see if you can arrange another. Email</li> <li>Select one from the list</li> <li>Choose a date and time for your Training and Support Assistant interview</li> <li>20 April 2021</li> <li>10:30 to 11:15</li> <li>or</li> <li>I want to attend, but can't make any of the dates or times provided</li> <li>Decline the interview</li> <li>21 Continue</li> </ul> | ible,<br>job                                         |
| Privacy policy Terms and conditions Accessibility Statement Cooki                                                                                                    | es <u>How to apply for jobs</u><br>© Crown copyright |

#### Have you got any special requirements we should be aware of?

This page gives you instructions for how to confirm if you've got any special requirements for your interview.

**Important:** This page is only shown if you've selected an interview date and time.

To confirm if you've got any special requirements, complete the following steps:

- 1. Select an answer:
  - <u>Yes</u>'
  - '<u>No</u>'
- 2. Select the 'Continue' button.

| NHS Jobs                                                                                                    | Sign out                                                                                                    |  |  |  |  |
|----------------------------------------------------------------------------------------------------|----------------------------------------------------------------------------------------------------|--|--|--|--|
|                                                                                                    | English <sup> </sup> <u>Cymraeg</u>                                                                                                    |  |  |  |  |
| BETA Your <u>feedback</u> will help us to improve this service.                                                                 |                                                                                                    |  |  |  |  |
| The new NHS Jobs website will be unavailable every Thursday from service updates. <u>Read more about why we are doing this.</u> | The new NHS Jobs website will be unavailable every Thursday from 7am to 8am while we make essential service updates. <u>Read more about why we are doing this.</u> |  |  |  |  |
| <ul> <li>Continue</li> <li>Continue</li> <li>Continue</li> </ul>                                                                |                                                                                                    |  |  |  |  |
| Privacy policy Terms and conditions Accessibility Statement Cookies                                                             | How to apply for jobs<br>© Crown copyright                                                                                                    |  |  |  |  |

**Tip:** For example, a disability or any additional needs where you'd have access requirements.

### What special requirements have you got?

This page gives you instructions for how to add your special requirements for your interview.

**Important:** This page is only shown if you've got special requirements.

To add your special requirements, complete the following steps:

- 1. In the 'Blank' box, enter your details.
- **2.** Select the 'Continue' button.

| NHS Jobs                                                                                                    | Sign out                                   |
|----------------------------------------------------------------------------------------------------|--------------------------------------------|
|                                                                                                    | English <sup> </sup> <u>Cymraeg</u>        |
| <b>BETA</b> Your <u>feedback</u> will help us to improve this service.                                                          |                                            |
| The new NHS Jobs website will be unavailable every Thursday from service updates. <u>Read more about why we are doing this.</u> | 7am to 8am while we make essential         |
| < Go back                                                                                                    |                                            |
| Invite to interview<br>What special requirements have you go                                                                    | 17                                         |
| Your special requirements          2       Continue                                                                             |                                            |
| Privacy policy Terms and conditions Accessibility Statement Cookies                                                             | How to apply for jobs<br>© Crown copyright |

### Check your answers for your confirmed interview

This page gives you instructions for how to check your answers before confirming your interview.

Important: Once you've sent your response, you can't change your answers.

To change, confirm and send your response, complete the following steps:

- 1. Select a 'Change' link (optional).
- **2.** Select the 'Confirm and send' button.

|   | NHS Jobs                                                   |                                                                     | Autority Miller               | Sign out                            |
|---|------------------------------------------------------------|---------------------------------------------------------------------|-------------------------------|-------------------------------------|
|   |                                                            |                                                                     |                               | English <sup> </sup> <u>Cymraeg</u> |
|   | BETA Your feedback will he                                 | Ip us to improve this service.                                      |                               |                                     |
|   | The new NHS Jobs websit<br>service updates. <u>Read mo</u> | e will be unavailable every Thur<br>re about why we are doing this. | sday from 7am to 8am while we | e make essential                    |
|   | < Go back<br>Invite to interview<br>Check your ans         | swers                                                               |                               |                                     |
|   | Interview date and<br>time                                 | 20 April 2021<br>10:30 - 11:15                                      | <u>Change</u> 1               |                                     |
|   | Special requirements                                       | l need an ergonomic chair.                                          | <u>Change</u>                 |                                     |
| 2 | Confirm and send                                           |                                                                     |                               |                                     |
|   | Privacy policy Terms and co                                | onditions Accessibility.Statement                                   | Cookies How to apply for jobs | © Crown copyright                   |

## You've confirmed your interview

This page shows you've confirmed your interview.

To return to your job applications, complete the following step:

**1.** Select the 'Return to your applications' link.

|                                                                                                    | Sign out                                          |
|----------------------------------------------------------------------------------------------------|---------------------------------------------------|
|                                                                                                    | English <sup> </sup> <u>Cymraeg</u>               |
| BETA Your <u>feedback</u> will help us to improve this service.                                                                                                    |                                                   |
| The new NHS Jobs website will be unavailable every Thursday from 7an service updates. <u>Read more about why we are doing this.</u>                                                                                                   | n to 8am while we make essential                  |
| You've confirmed your<br>interview                                                                                                    |                                                   |
| Training and Support Assistant, NHS<br>BSA Training<br>20 April 2021 10:30 - 11:15                                                                                                    |                                                   |
| What happens next<br>You'll find confirmation of all of your interview details in your NHS<br>Jobs applications page. There is nothing further for you to do before<br>your interview.<br><u>1</u> <u>Return to your applications</u> |                                                   |
| Privacy policy. Terms and conditions Accessibility Statement Cookies He                                                                                                    | o <u>w to apply for jobs</u><br>© Crown copyright |

Tip: You'll find confirmation of your interview details in your NHS Jobs application page.

You've reached the end of this user guide as you've selected an interview.

#### Check your answers for an alternative interview

This page gives you instructions for how to check your answers before requesting an alternative interview.

**Important:** Check your response before you send it. Once it's sent, the employer will be notified, and you may be contacted to arrange a new interview.

To change, confirm and send your response, complete the following steps:

- **1.** Select the 'Change' link (optional).
- **2.** Select the 'Confirm and send' button.

|   | NHS Jobs                                                                                                    | Sign out                                             |
|---|----------------------------------------------------------------------------------------------------|------------------------------------------------------|
|   |                                                                                                    | English <u>Cymraeg</u>                               |
|   | BETA Your <u>feedback</u> will help us to improve this service.                                                                                                    |                                                      |
|   | The new NHS Jobs website will be unavailable every Thursday fro<br>service updates. <u>Read more about why we are doing this.</u>                                                                                                    | om 7am to 8am while we make essential                |
|   | <ul> <li>Go back</li> <li>Invite to interview</li> <li>Check your answers</li> <li>Interview date and time Alternative time requested Characteristic characteristic charac</li></ul> | ange 1<br>range                                      |
| 2 | Confirm and send                                                                                                    |                                                      |
|   | Privacy policy. Terms and conditions Accessibility Statement Cookie                                                                                                    | es <u>How to apply for jobs</u><br>© Crown copyright |

#### You've requested a different date and time

This page shows you've requested a different date and time.

Important: You'll need to select or decline an interview once the employer has responded.

To return to your job applications, complete the following step:

**1.** Select the 'Return to your job applications' link.

| NHS Jobs                                                                                                    | Sign out                                   |
|----------------------------------------------------------------------------------------------------|--------------------------------------------|
|                                                                                                    | English <sup> </sup> <u>Cymraeg</u>        |
| BETA Your feedback will help us to improve this service.                                                                                                    |                                            |
| The new NHS Jobs website will be unavailable every Thursday from a service updates. <u>Read more about why we are doing this.</u>                                                                                          | 7am to 8am while we make essential         |
| You've requested a<br>different date and time<br>Training and Support Assistant, NHS<br>BSA Training                                                                                                    |                                            |
| What happens next<br>The employer may contact you to arrange a new date and time.<br>If your circumstances change, you can still sign up to the current dat<br>and times provided.<br><u>1</u> Return to your applications | es                                         |
| Privacy policy Terms and conditions Accessibility Statement Cookies                                                                                                    | How to apply for jobs<br>© Crown copyright |

**Tip:** The employer may contact you to arrange a new date and time. If your circumstances change, you can still sign up to the current dates and times provided.

### Why have you declined the interview?

This page gives you instructions for how to confirm why you've declined the interview.

To add your reason for declining the interview, complete the following steps:

- 1. In the **Blank** box, enter the details.
- **2.** Select the 'Continue' button.

| <b>NHS</b> Jobs                                                                                                    | Sign out                                   |
|----------------------------------------------------------------------------------------------------|--------------------------------------------|
|                                                                                                    | English <sup> </sup> <u>Cymraeg</u>        |
| BETA Your <u>feedback</u> will help us to improve this service.                                                                 |                                            |
| The new NHS Jobs website will be unavailable every Thursday from service updates. <u>Read more about why we are doing this.</u> | 7am to 8am while we make essential         |
| < Go back<br>Invite to interview<br>Why have you declined the interview?                                                        |                                            |
| For example, you are not interested in the job anymore.                                                                         |                                            |
| Privacy policy Terms and conditions Accessibility Statement Cookies                                                             | How to apply for jobs<br>© Crown copyright |

#### Check your answers for a declined interview

This page gives you instructions for how to check your answers before declining your interview.

**Important:** Check your response before you send it. Once sent, the employer will be notified.

To change and confirm and send your response, complete the following steps:

- **1.** Select a 'Change' link (optional).
- **2.** Select the 'Confirm and send' button.

| NHS                                                | Jobs                                                                                                    | Sign out                                                  |  |  |
|----------------------------------------------------|----------------------------------------------------------------------------------------------------|-----------------------------------------------------------|--|--|
|                                                    |                                                                                                    | English <mark>Cymraeg</mark>                              |  |  |
| BETA Your                                          | r <u>feedback</u> will help us to improve this service.                                                                                                    |                                                           |  |  |
| The new N<br>service upo                           | The new NHS Jobs website will be unavailable every Thursday from 7am to 8am while we make essential service updates. <u>Read more about why we are doing this.</u> |                                                           |  |  |
| < Go back<br>Invite to<br><b>Check</b><br>You've c | interview<br><b>your answers</b><br>hosen to decline the interview                                                                                                 |                                                           |  |  |
| Reason                                             | For example, you are not<br>interested in the job<br>anymore.                                                                                                    | Change 1                                                  |  |  |
| 2 Confirm                                          | and send                                                                                                    |                                                           |  |  |
| Privacy polic                                      | y Terms and conditions Accessibility Statement                                                                                                    | <u>Cookies How to apply for jobs</u><br>© Crown copyright |  |  |

#### You've declined your interview confirmation

This page shows confirmation you've declined your interview.

To return to your job listings, complete the following step:

**1.** Select the 'Return to your applications' link.

| NHS Jobs                                                                                                    | Sign out                                   |
|----------------------------------------------------------------------------------------------------|--------------------------------------------|
|                                                                                                    | English Cymraeg                            |
| <b>BETA</b> Your <u>feedback</u> will help us to improve this service.                                                                                                    |                                            |
| The new NHS Jobs website will be unavailable every Thursday from 7<br>service updates. <u>Read more about why we are doing this.</u>                                                                                                    | am to 8am while we make essential          |
| You've declined your<br>interview<br>Training and Support Assistant, NHS<br>BSA Training                                                                                                    |                                            |
| What happens next<br>You've told the employer of your decision to decline the interview.<br>This has updated in your NHS Jobs applications page. You can view it<br>when you next return to your applications page.<br>Return to your applications |                                            |
| Privacy policy Terms and conditions Accessibility Statement Cookies                                                                                                    | How to apply for jobs<br>© Crown copyright |

Tip: You've told the employer of your decision to decline the interview. This has updated in your NHS Jobs application page. You can view it when you next return to your application page.

You've reached the end of this user guide as you've declined an interview.